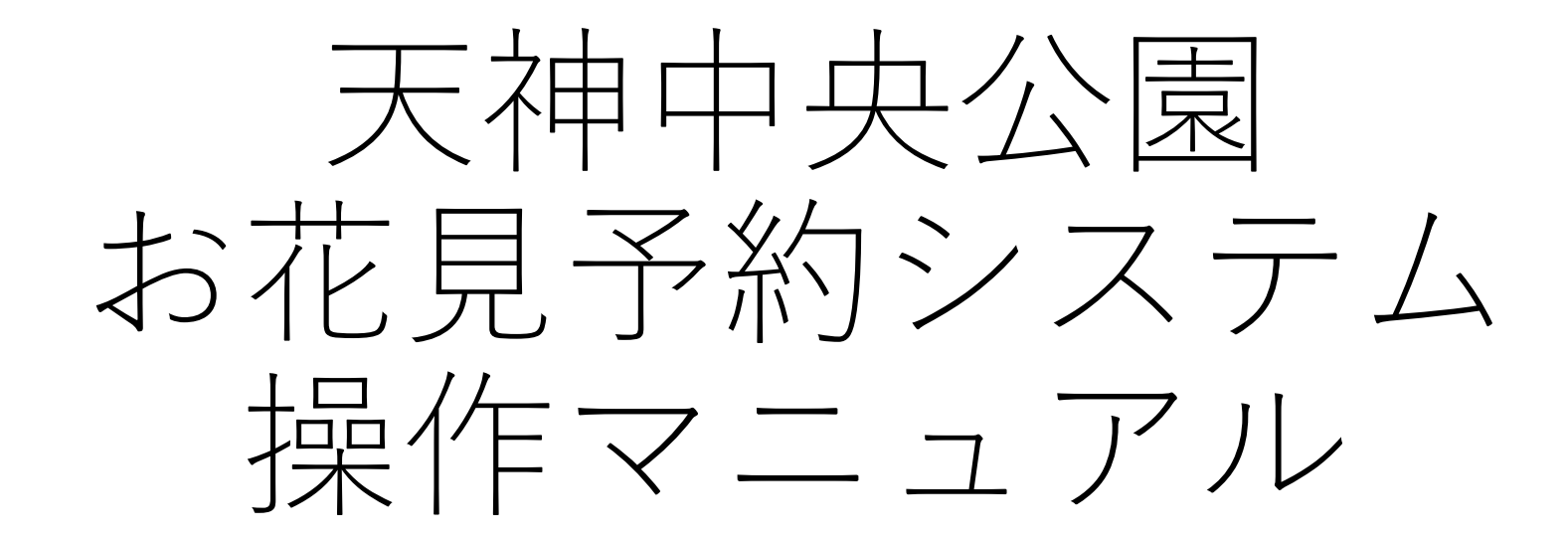

### 作成日:2023年2月22日 **与 ECOL** SYSTEM

本システムはiSELECT株式会社が提供するダイレクト・リザーブを利用しています。 ご不明点がございましたら天神中央公園までお願いいたします。(TEL:092-716-6730)

# スマートフォンから予約する場合

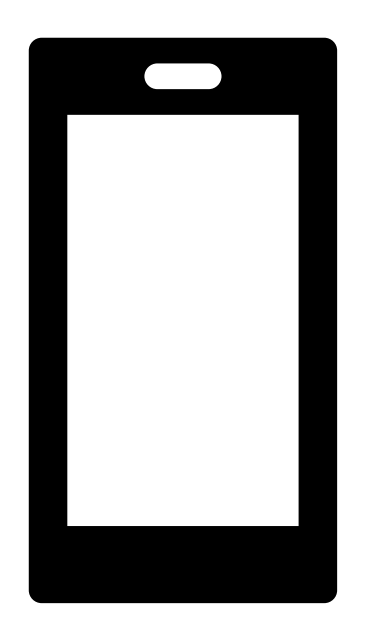

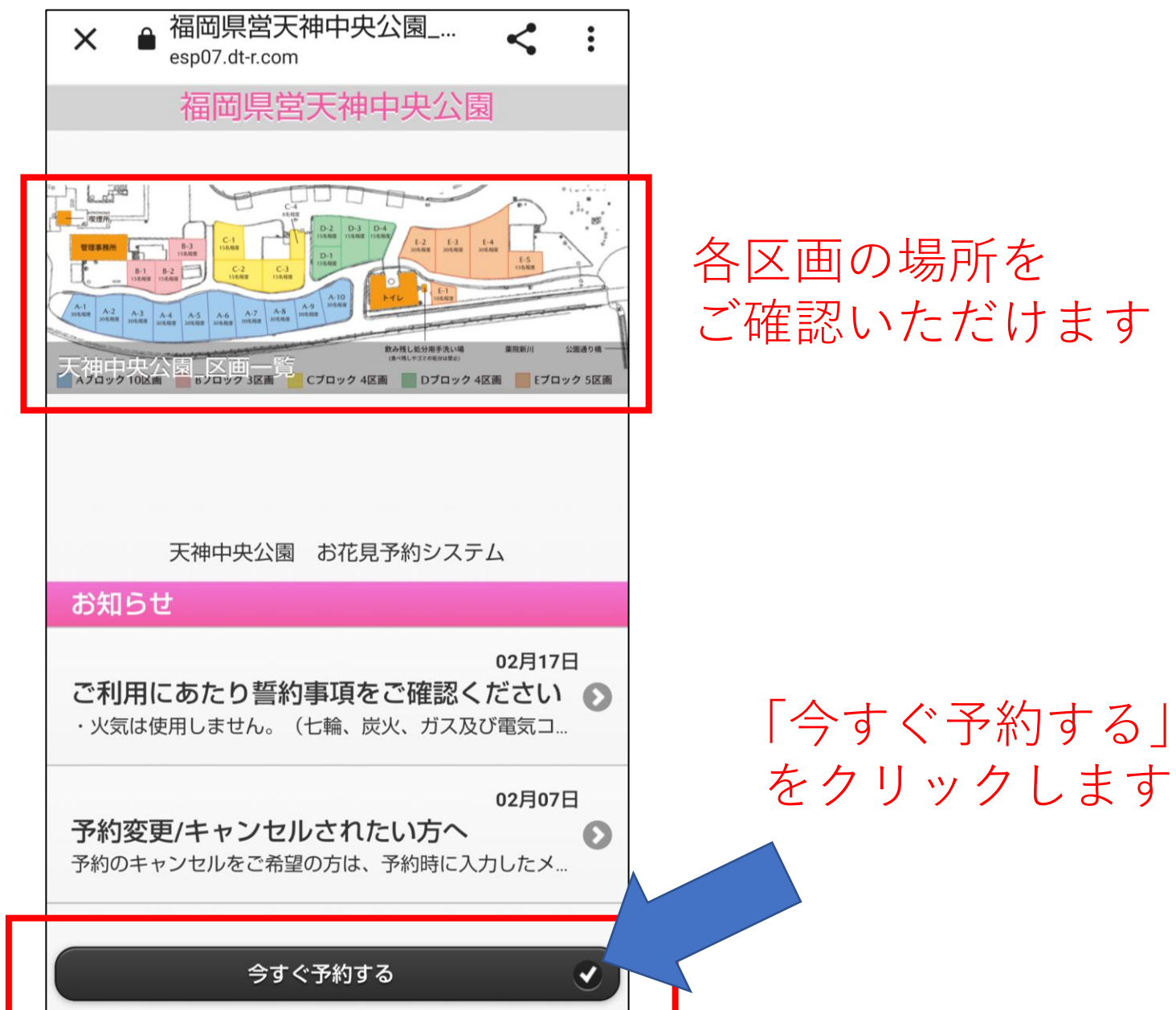

各区画の場所を ご確認いただけます

4

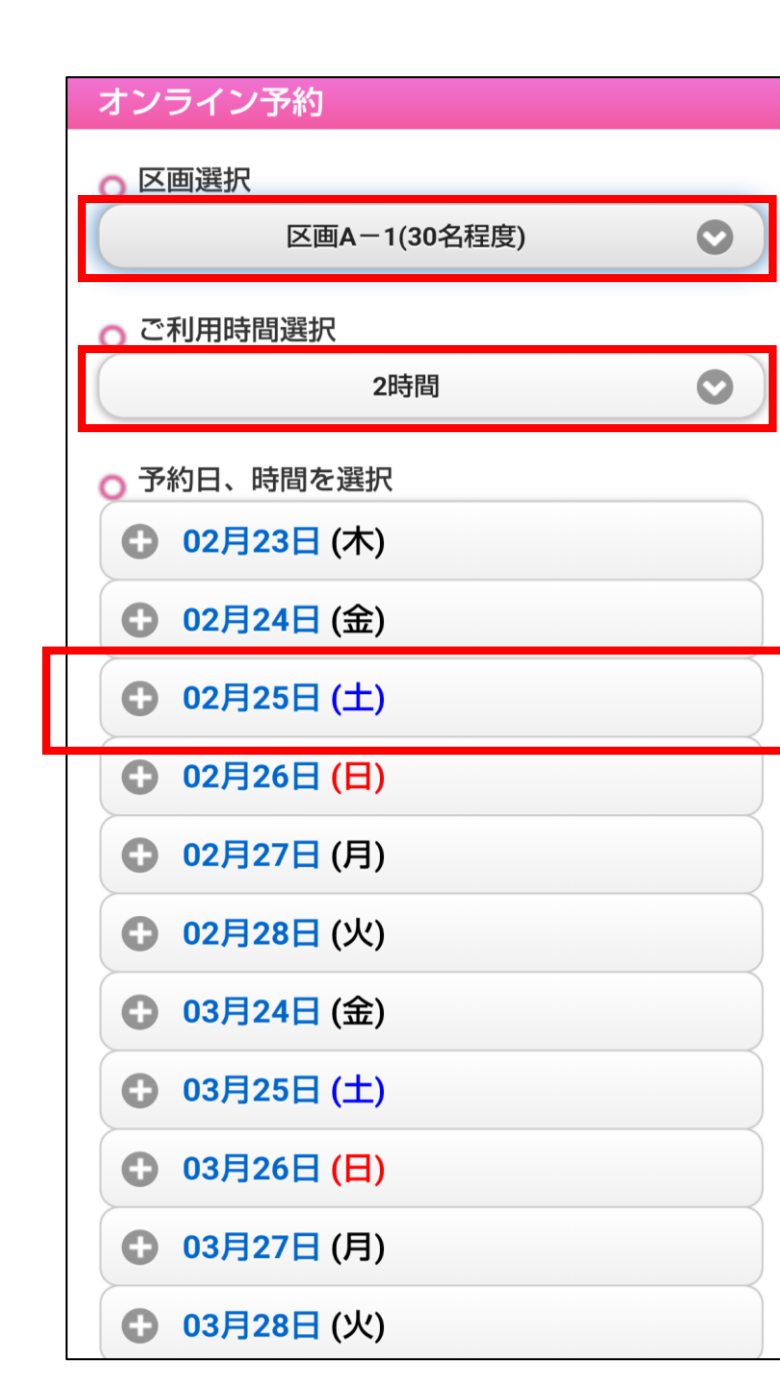

区画選択をクリックすると区画一覧が表示されます。 ご希望の区画をお選び下さい。

クリックして2時間または4時間のどちらかをお選び 下さい。

予約したい日程の+マークをクリックしてください。 予約可能な時間が表示されますので時間を選択して ください。 02月25日(土)

| ● 02月25日 (土) |     |
|--------------|-----|
|              |     |
| 09:00 ~      | 10  |
| 11:00 ~      | 1 🔊 |
| 13:00 ~      | 1 🔊 |
| 15:00 ~      | 1 Ø |
| 17:00 ~      | 1 Ø |
| 19:00 ~      | 1 Ø |

|   | 予約者情報                                        |  |
|---|----------------------------------------------|--|
| , |                                              |  |
|   | ● ご予約の手順                                     |  |
|   | ①区画/ご利用時間 / 予約時間選択                           |  |
|   | ②基本情報入力                                      |  |
|   | ③お支払い方法選択 / 予約内容確認                           |  |
|   | ④完了                                          |  |
|   |                                              |  |
|   | ● ご予約内容確認                                    |  |
|   | 区画:<br>区画A-1(30名程度)                          |  |
|   | ご利用時間:<br>2時間                                |  |
|   | ご <b>予約日 / 時間 :</b><br>2023年02月25日 (土) 15:00 |  |
|   | 合計金額:<br>500円                                |  |
| _ |                                              |  |

区画、利用時間、日時、 金額をご確認下さい。 お名前・メールアドレスをご 入力ください。予約の変更・ キャンセル用のURLがメール アドレス宛に送られます。

○ 基本情報入力

Email 必須

.co.jp

.co.jp

\*ドメイン指定などでメール受信を制限されている方は、「dm@dt-r.com」を受信可能な状態に設定していただかないと、予約受付メールなどの自動配信メールが届き

ませんのでご注意ください。

Email (確認) 必須

姓 必須 天神

名 <u>必須</u> テスト

セイ <u>必須</u> テンジン

メイ <u>必須</u> テスト

| 0<br>(              | 927166730<br>「帯電話などの日中連絡先 )                         |
|---------------------|-----------------------------------------------------|
| 団<br>切<br>す。        | 本名・会社名 *個人以外でのご利用の<br>合は団体名・会社名の記載をお願いしま            |
| 利)<br>の_<br>す。<br>1 | 用人数(人) *各区画の目安人数を確認<br>上目安人数以内でのご予約をお願いしま<br>2<br>0 |
|                     |                                                     |

日中連絡の取れる電話番号、団体利用 の場合は会社名等をご入力ください。 各区画に目安人数を表記しております。 目安人数内でご予約ください。<sup>6</sup>

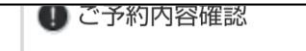

区画: 区画A-1(30名程度)

ご利用時間: 2時間

ご予約日 / 時間: 2023年02月25日 (土) 15:00

合計金額: 500円

## ∩ 基本情報確認 Email: .co.jp 名前: 天神 テスト様 フリガナ: テンジン テスト 様 電話番号: 0927166730 団体名・会社名 \*個人以外でのご利用の 場合は団体名・会社名の記載をお願いしま す。:--利用人数(人) \*各区画の目安人数を確認 の上目安人数以内でのご予約をお願いしま す。:10 予約確認に進む 🗸 修正する 0

確認画面に移ります。いま一度内容 をご確認ください。 内容を修正する場合は左下「修正す る」ボタンをクリックしてください。

問題なければクリック

| ご予約内容確認(まだ予約は完了していませ                                 |   |
|------------------------------------------------------|---|
| ん。)<br>お名前:<br>天神 テスト 様                              |   |
| Email :<br>.co.jp                                    |   |
| 電話番号:<br>0927166730                                  |   |
| 利用人数(人) *各区画の目安人数を確認の上目安<br>人数以内でのご予約をお願いします。:<br>10 |   |
| 区画:<br>区画A-1(30名程度)                                  |   |
| ご利用時間:<br>2時間                                        |   |
| <b>ご予約日 / 時間 :</b><br>2023年02月25日 (土) 15:00          |   |
| 合計金額:<br>500円                                        |   |
| ○ お支払い方法選択 必須                                        |   |
| ○ 現金                                                 | _ |
| ● [現金]注意点                                            | 人 |

ご予約内容をご確認 ください。

「現金」にチェックを 入れてください。

#### ○ 誓約事項

●誓約事項のご確認の上、下の枠内に「同意」と記入 をお願い致します。

\*「同意」の記入は必須となります。「同意」の記入 がない場合は予約はお受付けできません。

・火気は使用しません。(七輪、炭火、ガス及び電気 コンロ等)

・カラオケ機器類、音楽プレーヤー等音の出るものは 使用しません。

・ゴミや敷物等は責任を持って全て持ち帰ります。

・飲み残しや食べ残しを芝生や植栽帯、排水溝、トイ レなどに捨てません。

(飲み残しのみ所定の手洗い場で処分できます。所定 場所以外の手洗い場の使用及び、食べ残しや油、ゴミ 等の処分は禁止。)

・喫煙は所定の喫煙所で行い、携帯灰皿等があっても 喫煙所以外での喫煙はしません。

(電子タバコ・加熱式タバコ含む)

行為はしません。

・樹木及び公園施設への悪戯や公園内での危険を伴う

・区画の杭やロープは抜いたり、外したりしません。 ・公園を損傷した場合は原状通り回復を行います。 ・使用日時を守り、キャンセルの場合は前日の午前中 までに管理事務所へ連絡します。 (前日午前中以降のキャンセル・無断キャンセルはご 予約分の使用料をご請求します。) ・準備・片づけは利用時間内で行い、前後の利用者の 迷惑にならないようにします。 ・公園管理事務所の依頼・指示には従い円滑な公園利 用になるよう心がけます。 ・各区画の日安人数を守り、密にならないようにしま。 す。代表者は参加者全員の体調確認を事前に行い、熱 のある人や体調のすぐれない人は参加しないようにし ます。 ・緊急事態宣言やその他公園管理者が必要と判断した

場合には予約をしていてもお花見が自粛になることが あるということを了承します。

同意する

誓約事項を必ずご確認いただき、同意される場合は、枠内に「同意する」とご記入 ください。**同意の記入がない場合は予約をお受けできませんので、ご注意ください**。

#### 予約完了

● ご予約の手順 ①区画/ご利用時間 / 予約時間選択 ②基本情報入力(ログイン済みの場合は次へ) ③お支払い方法選択 / 予約内容確認 ④完了 ✓ 予約完了しました。 予約番号:10051 ご記入していただいたEmailに予約詳細情 報を送信しました。 会員の皆さんはマイページからご確認でき ます。  $\odot$ TOPへ戻る

# 予約完了しました。

**● 件名** 予約手続き完了しました

 **送信者 \***酒岡県営天神中央公園\*\* 

 **く**dm@dt-r.com>

 **天神** テスト 様

ご予約ありがとうございました。 お客さまのご予約内容は下記のとおりです。

予約番号: 10050 予約日: 2023年02月26日(日) 時間: 09:00

区画: 区画A-1(30名程度)

ご利用時間: 2時間 オプション: --誓約事項: 同意する

合計金額 : 500円

お支払い方法 : 現金

7

※予約時間までに窓口にてお支払いください。

※予約者情報をご確認ください。
 お名前:
 天神 テスト
 フリガナ:
 テンジン テスト
 Email:
 <u>-co.jp</u>
 Tel:
 0364363792
 利用人数(人) ※各区画の目安人数を確認の上目安人数以内でのご予約をお願いします。:

※予約のキャンセルはこちら (予約内容の変更はこちらより一度キャンセルしていただき、再度ご予約をお願いします。) <u>https://esp07.dt-r.com/tenjinhanami/guest/booking\_cancel.php?b=10050.b766011d352e1955d5c16fe523bf0c84fe153394</u>

ご予約完了後は、登録メールアドレ ス宛に自動配信メールが届きます。 キャンセル・変更の場合はメールに 表記されたURLよりお願いいたしま す。